## CCR Web Content Management Training

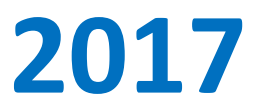

### **The Basics**

- Your Responsibilities
- Content Areas:
  - Staff & Lab/Branch
- Login/Logout
- "My Dashboard"
- Required Tabs/Pages
- Optional Tabs/Pages

- Editing content
- Adding *optional* pages
- Delete Means DELETE!
- Working with Files
   ➢ Section 508
   ➢ Working with Images
- Questions?

#### **Content Manager Responsibilities**

- Ensure Web content is current and complete.
- Assist your PIs and other staff in updating their profiles.
- Contact us re: team updates.
  - New Hires
  - Departures
  - Transfers

#### **Lead Content Managers:**

- Organize your team.
- Contact us re: new content managers.
- Train new content managers, as needed.
- Review/update web content periodically.

#### Staff Web Profiles: What you can edit/add

#### Tom Misteli, Ph.D.

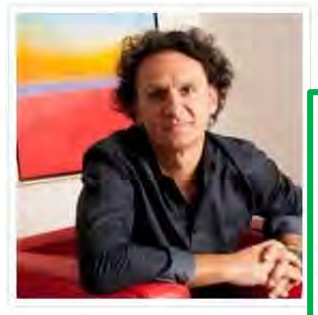

#### Senior Investigator

Laboratory of Receptor Biology and Gene Expression

Head, Cell Biology of Genomes Group Senior Deputy Director for Research, CCR

Tom Misteli is an internationally renowned cell biologist who pioneered the use of imaging approaches to study genomes and gene expression. His laboratory uses cell biological, molecular, biochemical and imaging approaches to uncover fundamental principles of genome architecture and to apply this knowledge to the development of novel diagnostic and therapeutic strategies for cancer and aging.

#### Areas of Expertise

chromosomes, 2) chromatin, 3) cell nucleus, 4) nuclear architecture, 5) imaging,
 epigenetics

# Research Publications Biography Team Alumni Resources Cell B ology of Genomes Image: Cell B ology of Genomes Image: Cell B ology of Genomes<

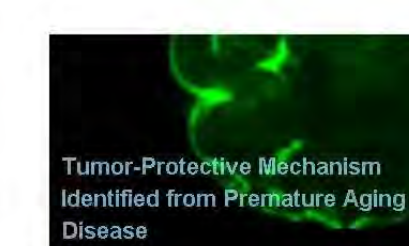

My laboratory studies the cell biology of genomes. We use molecular techniques in conjunction with live-cell microscopy to understand how genomes are organized in intact cells and how the spatial organization of

#### CONTACT INFO

Tom Misteli, Ph.D. Center for Cancer Research National Cancer Institute Building 41, Room B610 Bethesda, MD 20892 Ph: 301-402-3959 mistelit@mail.nih.gov Get Vcard PERMALINK

#### Staff Web Profiles: What you cannot edit/add

#### Steven A. Rosenberg, M.D., Ph.D.

Chief

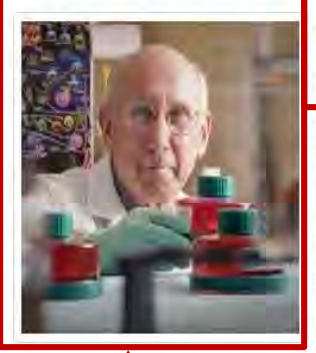

Senior Investigator Head, Tumor Immunology Section

Dr. Rosenberg pioneered the development of effective immunotherapies and gene therapies for patients with advanced cancers. His studies of the adoptive transfer of genetically modified lymphocytes have resulted in the regression of metastatic cancer in patients with melanoma, sarcomas and lymphomas.

His current research is aimed at defining the host immune response of patients to their cancers. These studies emphasize the ability of human lymphocytes to recognize unique cancer antigens and the identification of anti-tumor T cell receptors that can be exploited to develop new cell transfer immunotherapies for the treatment of cancer patients.

As Chief, Dr. Rosenberg also oversees the Branch's extensive clinical program aimed at translating scientific advances into effective immunotherapies for patients with cancer

#### Areas of Expertise

1) cancer immunotherapy 2) tumor-infiltrating lymphocytes 3) cancer antigens 4) T cell receptors 5) metastatic melanoma 6) gene therapy

**Clinical Trials** 

Research Publications

Biography

Positions

Team

A Prospective Randomized and Phase 2 Trial for Metastatic Melanoma using Cell Transfer Therapy with Tumor Infiltrating Lymphocytes Plus IL-2 either alone or following the

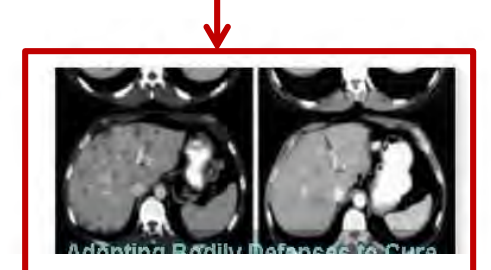

#### CONTACT INFO

Steven A. Rosenberg, M.D., Ph.D. Center for Cancer Research National Cancer Institute Building 10 - Hatfield CRC, Room 3-3940 Bethesda, MD 20892-1201 Ph: 301-496-4164 SAR@nih.gov PERMALINK

## Labs/Branches: What you can edit/add

Home » Laboratory of Receptor Biology and Gene Expression

#### Laboratory of Receptor Biology and Gene Expression

Chief Gordon L. Hager, Ph.D.

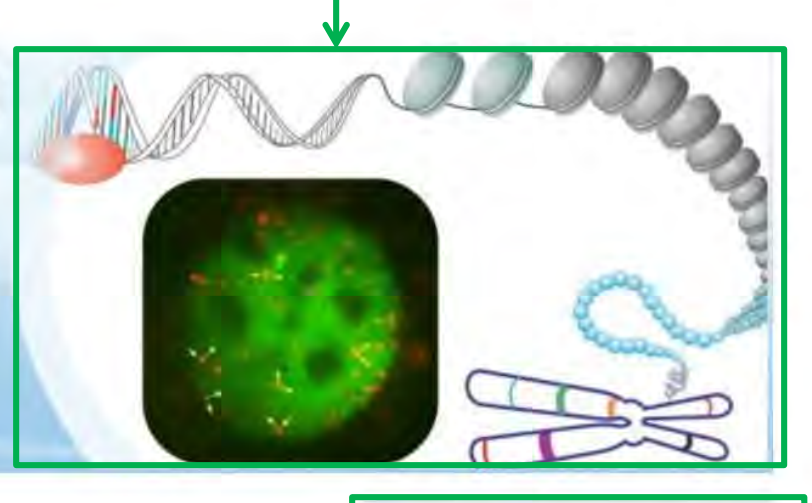

About

PI & Key Staff Positions

The research program in the Laboratory of Receptor Biology and Gene Expression concerns the elucidation of mechanisms involved in the regulation of genetic expression in eukaryotic cells, and the identification of genes and regulatory processes involved in modulated states of expression during oncogenesis. Particular consideration is given to the study of the steroid/thyroid/RAR superfamily of nuclear receptors (Hormone Action and Oncogenesis Section [HAO], Signal Transduction Group). A special emphasis is placed on the function of these hormone-dependent regulators in the context of chromatin and higher-order nuclear structure.

The laboratory has made major contributions to the general hypothesis that the modification of chromatin structure is an important component of gene regulation by steroid receptors and other transactivators. The laboratory is expanding into the general area of nuclear structure and gene function. A major recent advance was the development of fluorescent chimeric receptor proteins that allow study of nuclear receptor subcellular trafficking and gene target-

#### CONTACT INFO

Laboratory of Receptor Biology and Gene Expression Center for Cancer Research National Cancer Institute Building 41, Room B-602 Bethesda, MD 20892-5055 Ph: 301-496-6202

ADMINISTRATIVE ASSISTANT (CONTR) Rachael Stitely 301-402-9655

ADMINISTRATIVE LAB MANAGER

#### Labs/Branches: What you cannot edit/add

Home » Surgery Branch

# Chief Steven A. Rosenberg M.D., Ph.D.

The Surgery Branch of the National Cancer Institute is a combined laboratory and clinical research unit devoted to the development of innovative cancer immunotherapies and their translation to the treatment of patients with cancer. Efforts run the gamut from basic studies of cancer immunology to the conduct of clinical immunotherapy trials for patients with metastatic cancer. The Surgery Branch was responsible for the development of interleukin-2 (IL-2), the first effective immunotherapy in humans, the development of cell transfer immunotherapies for melanoma and other solid cancers, the first insertion of foreign genes into humans and the first development of effective human cancer immunotherapies based on the genetic engineering of autologous lymphocytes with genes encoding anti-tumor T cell receptors or chimeric antigen receptors.

Examples of current laboratory research involve the identification of the optimal properties of lymphocytes capable of mediating anti-tumor effects in experimental models and in the human and the development of immunotherapies based on the identification of unique exomic mutations expressed by cancers that can be targeted by cell transfer therapy. Extensive programs are in place for the genetic modification of lymphocytes to target cancer-testes anti-gens. The Surgery Branch offers postdoctoral fellowships in cancer immunology and immunotherapy. Clinical fellowships are available to surgical residents who have completed at least two years of residency and are interested in a combined program of laboratory and clinical research in immunotherapy.

#### CONTACT INFO

Surgery Branch Center for Cancer Research National Cancer Institute Building 10, Room 3-3940 Bethesda, MD 20892-1201 Ph: 301-496-4164

PROGRAM SPECIALIST Michelle Gaye 301-496-4164

SECRETARY Etta Owens 301-496-4164

SECRETARY Linda Shell 301-496-4164

#### How to Login

| 🛈 🔒 htt    | tps://ccr.cancer.gov/structi                             | ural-biophysics-lal | poratory            |                      |                   | E) 110  | % C    | Q. Search |   |                 | ☆自                                                                                                    | + 1           | â |  |
|------------|----------------------------------------------------------|---------------------|---------------------|----------------------|-------------------|---------|--------|-----------|---|-----------------|----------------------------------------------------------------------------------------------------|---------------|---|--|
| st Visited | OHAM - Funding Op                                        | p 😻 Getting Si      | arted 🥛 All Book    | marks 祔 CCR Portal L | ogin 🐰 CCR Wiki L | ogin    |        |           |   |                 |                                                                                                    |               |   |  |
|            |                                                          | NATIONA             | L CANCER I          | NSTITUTE             |                   |         |        |           |   | For S           | aff Lo                                                                                                    | gin           |   |  |
|            | NIH                                                      | Center              | for Cance           | er Research          | n.                |         | Search | CCR       |   |                 | Searc                                                                                                    | :h            |   |  |
|            | CLINICAL                                                 | TDIALS              | DECEMBELL           |                      |                   |         |        |           |   |                 |                                                                                                    |               |   |  |
|            | CLINCAL                                                  |                     |                     | TDAINING             | CADEEDC           | NICIAIC | ADC    | UT CCD    |   |                 |                                                                                                    |               |   |  |
|            |                                                          |                     | RESEARCH            | TRAINING             | CAREERS           | NEWS    | ABC    | DUT CCR   |   |                 |                                                                                                    |               |   |  |
|            | Home » Structur                                          | al Biophysics La    | boratory            |                      | CAREERS           | NEWS    | ABC    | DUT CCR   |   |                 |                                                                                                    |               |   |  |
|            | Home » Structur                                          | al Biophysics La    | boratory            | TRAINING             | CAREERS           | NEWS    | ABC    | OUT CCR   |   |                 |                                                                                                    |               |   |  |
|            | Home » Structur                                          | al Biophysics La    | boratory<br>Biophy  | sics Lab             | oratory           | NEWS    | ABC    |           |   |                 | 3                                                                                                    |               |   |  |
|            | Home » Structur<br>Struct<br>Acting Chief                | al Biophysics La    | boratory<br>Biophy  | sics Lab             | oratory           | NEWS    | ABC    |           | , | wy              | 4.                                                                                                    |               |   |  |
|            | Home » Structur<br>Struc<br>Acting Chief<br>Kylie J. Wa  | al Biophysics La    | boratory<br>Biophy: | sics Lab             | oratory           | NEWS    | АВС    | OUT CCR   | N | wy              | un                                                                                                    | S.            |   |  |
|            | Home » Structur<br>Struct<br>Acting Chief<br>Kylie J. Wa | al Biophysics La    | boratory<br>Biophy  | sics Lab             | oratory           | NEWS    | АВС    | OUT CCR   |   | ner             | un e                                                                                                    | 1 A A         |   |  |
|            | Home » Structur<br>Struct<br>Acting Chief<br>Kylie J. Wa | al Biophysics La    | boratory<br>Biophy: | sics Lab             | oratory           | NEWS    | ABC    | OUT CCR   |   | we              | un e                                                                                                    | -             |   |  |
|            | Home » Structur<br>Strucc<br>Acting Chief<br>Kylie J. Wa | al Biophysics La    | boratory            | sics Lab             | oratory           | NEWS    | ABC    | OUT CCR   |   | mer<br>The      | un e                                                                                                    | in the second |   |  |
|            | Home » Structur<br>Strucc<br>Acting Chief<br>Kylie J. Wa | al Biophysics La    | boratory<br>Biophy  | sics Lab             | oratory           | NEWS    | ABC    | OUT CCR   |   | mer<br>Stars    | un e                                                                                                    | in the second |   |  |
|            | Home » Structur<br>Struc<br>Acting Chief<br>Kylie J. Wa  | al Biophysics La    | boratory<br>Biophy: | sics Lab             | oratory           | NEWS    | ABC    | OUT CCR   |   | mer<br>solution | un of the second second | in the sec    |   |  |

ture-based insights of the biophysics and mechanisms of action and regulation for biological systems of significant functional impact. This approach is used by SBL investigators to provide insights into the function and dysfunction of proteins and nucleic acids, particularly in relation to human cancers and HIV. Results are used to understand disease mechanisms and ultimately to provide new therapeutic strategies. The Laboratory features exceptional expertise and state-of-the-art instrumentation for NMR spectroscopy, small angle x-ray scattering (SAXS), diffraction methods (both conventional and x-ray free electron laser (XFEL)), cryoelectron microscopy, and a wide range of biophysical methods to characterize biomolecular interactions and targeting. The SBL established and supports the **Biophysics Resource** and **SAXS Core**, each of which provide intellectual and resource support to a large number of CCR, NIH, and academic investigators.

Structural Biophysics Laboratory Center for Cancer Research National Cancer Institute Advanced Technology Research Facility (ATRF)/B2400 Frederick, MD 21702-1201 Ph; 301-846-1241 н

ADMINISTRATIVE LAB MANAGER Cynthia Castle ⊠ 301-846-1241

# Always Logout! My Dashboard Hello Staff CONTENT Lab/BRANCH/PROGRAM CONTENT Select Person to Edit

Allan M. Weissman, M.D. -

Apply

Please choose a name from the drop-down list above then click apply.

#### Your Dashboard

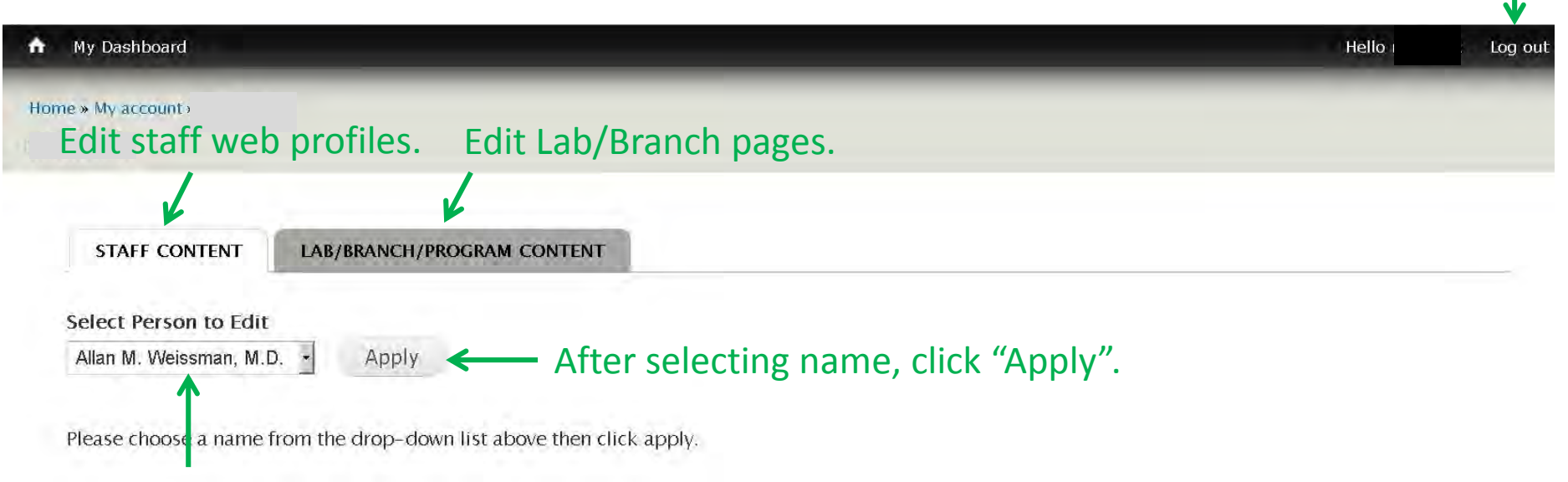

#### Select name from the drop-down picklist.

#### Staff Web Profiles: Required Pages

- **1. Summary Statement and 6 Areas of Expertise**
- 2. Research
- **3. 5 Selected Publications**
- 4. Biography

#### This content is required for all:

- Senior Investigators/Tenure-Track Investigators
- Assistant Clinical Investigators
- Senior Clinicians/Senior Scientists
- Staff Clinicians/Staff Scientists

Labs/Branches: Required Pages

About
 PI & Key Staff

#### Staff Web Profiles: Optional Pages

# If applicable, these other pages may be displayed:

- Clinical Trials (iRIS)
- Team (Ave/Sue)
- Positions (Ave/Sue)

- Alumni
- Journal Cover Gallery
- Lab Life Gallery
- Links
- News
- Poster Gallery
- Resources
- Science Image Gallery
- Seminars
- Software
- Tools

#### Labs/Branches: Optional Pages

# If applicable, these other areas may be displayed:

- Clinical Trials
- Positions

- Alumni
- Cores
- Facilities
- Links
- News
- Resources
- Seminars
- Software
- Tools
- Training Opportunities

#### **Editing Page Content**

| My Dashboard                             |                   | Hello Log out |
|------------------------------------------|-------------------|---------------|
| Home » My account »                      |                   |               |
|                                          |                   |               |
| STAFF CONTENT LAB/BRANCE                 | I/PROGRAM CONTENT |               |
| Select Person to Edit                    |                   |               |
| Federico Bernal, Ph.D Appl               | Y                 |               |
| EDIT CONTACT INFO VIEW PROFILE           |                   |               |
| ALUMNI                                   |                   |               |
| + Add Aldmin for rederico bernai, Ph.    | h                 |               |
| BIOGRAPHY                                |                   | A             |
| Edit this Biography: Federico Bernal, Ph | .D.               |               |
| Edit this Biography: Federico Bernal, Ph | .D.               | EDIT          |
| JOURNAL COVER GALLERY                    |                   |               |
| + Add Journal Cover Gallery for Feder    | co Bernal, Ph.D.  |               |

#### Editing Page Content: An Example

#### Edit Staff Profile Biography Tab Federico Bernal, Ph.D.

| 10                                               | -                                                                                | -                                                                   | 10                                                                   |                                                  |                                                  | 1.0                                       | _                                         | -                                         |                                                  |                                             |                                    | Tabl                                                             |                                              |                                                  |                                                 |                                                   |                                             |                                       |                                        |                                                  |                                           |                                           |                                               |                                            |                                          |                                        |                                                |                                         |
|--------------------------------------------------|----------------------------------------------------------------------------------|---------------------------------------------------------------------|----------------------------------------------------------------------|--------------------------------------------------|--------------------------------------------------|-------------------------------------------|-------------------------------------------|-------------------------------------------|--------------------------------------------------|---------------------------------------------|------------------------------------|------------------------------------------------------------------|----------------------------------------------|--------------------------------------------------|-------------------------------------------------|---------------------------------------------------|---------------------------------------------|---------------------------------------|----------------------------------------|--------------------------------------------------|-------------------------------------------|-------------------------------------------|-----------------------------------------------|--------------------------------------------|------------------------------------------|----------------------------------------|------------------------------------------------|-----------------------------------------|
| For                                              | nat 🔹                                                                            | BI                                                                  | 画                                                                    | 1                                                | 1=                                               | العظ                                      | œ                                         | 85                                        | <del>&lt;</del>                                  |                                             | -                                  | 10010                                                            | oar                                          |                                                  |                                                 |                                                   |                                             |                                       |                                        |                                                  |                                           |                                           |                                               |                                            |                                          |                                        |                                                |                                         |
| Dr. Ber<br>2002 a<br>bostdo<br>stitute<br>cancer | nal did his ur<br>ter performin<br>toral training<br>He establish<br>bathogenesi | dergradua<br>ig work on<br>i in chemic<br>ed his labc<br>s pathways | te training<br>the develo<br>al biology<br>ratory in th<br>with synt | at the<br>opment<br>at Han<br>ne Meta<br>hetic m | Massa<br>of sym<br>/ard Ur<br>abolisn<br>olecule | chuset<br>thetic n<br>niversit<br>n Branc | ts Insti<br>nethod<br>y in the<br>ch (now | tute of<br>dologie<br>e group<br>w the Ly | Fechnolo,<br>s for the o<br>of Grego<br>mphoid I | gy grad<br>construc<br>ory L. Vi<br>Maligna | duatir<br>ction<br>/erdin<br>ancie | g in 1997 wit<br>of complex m<br>e. He then co<br>s Branch) of t | ith degre<br>marine n<br>ontinued<br>the Cen | rees in c<br>natural j<br>d his foi<br>niter for | chem<br>prodi<br>oray ir<br>r Can<br>e <b>e</b> | nistry an<br>ucts in<br>nto can<br>cer Re<br>edit | nd chem<br>the labo<br>cer cher<br>search a | ical er<br>ratory<br>nical t<br>t NCI | nginee<br>of K. C<br>biology<br>in 201 | ring. He<br>2 Nicola<br>/ in the la<br>0. His re | obtaine<br>iou. Dr.<br>iboratoi<br>search | ed his P<br>Bernal<br>y of Lo<br>focus ii | h.D. fro<br>then ret<br>ren D. ע<br>זייסוייפי | m The S<br>urned to<br>Valensk<br>the inve | Scripps<br>Cambi<br>y at the<br>stigatio | Resear<br>idge, N<br>Dana-F<br>n and n | rch Instit<br>1A to un<br>Farber C<br>nanipula | ute in<br>dergo<br>Cancer li<br>tion of |
|                                                  |                                                                                  |                                                                     |                                                                      |                                                  |                                                  |                                           |                                           |                                           |                                                  |                                             |                                    |                                                                  |                                              |                                                  |                                                 |                                                   |                                             |                                       |                                        |                                                  |                                           |                                           |                                               |                                            |                                          |                                        |                                                |                                         |
|                                                  |                                                                                  |                                                                     |                                                                      |                                                  |                                                  |                                           |                                           |                                           |                                                  |                                             |                                    | _                                                                |                                              |                                                  |                                                 |                                                   |                                             |                                       |                                        |                                                  |                                           |                                           | _                                             |                                            |                                          |                                        |                                                |                                         |
|                                                  |                                                                                  |                                                                     |                                                                      |                                                  |                                                  |                                           |                                           |                                           |                                                  |                                             |                                    |                                                                  |                                              |                                                  |                                                 |                                                   |                                             |                                       |                                        |                                                  |                                           |                                           |                                               |                                            |                                          |                                        | Show r                                         | ow wei                                  |
| STAFI                                            | NAME *                                                                           |                                                                     |                                                                      |                                                  |                                                  |                                           |                                           |                                           |                                                  |                                             |                                    |                                                                  |                                              |                                                  |                                                 |                                                   |                                             |                                       |                                        |                                                  |                                           |                                           |                                               |                                            |                                          |                                        | Show r                                         | ow wei                                  |
| STAFI                                            | NAME *                                                                           |                                                                     |                                                                      |                                                  |                                                  |                                           |                                           |                                           |                                                  |                                             |                                    |                                                                  |                                              |                                                  |                                                 |                                                   |                                             |                                       |                                        |                                                  |                                           |                                           |                                               |                                            |                                          |                                        | Show r                                         | ow wei                                  |
| STAFI<br>+                                       | NAME *                                                                           | o Bernal                                                            | , Ph.D. (                                                            | 536)"                                            |                                                  |                                           |                                           |                                           |                                                  | 0                                           |                                    |                                                                  |                                              |                                                  |                                                 |                                                   |                                             |                                       |                                        |                                                  |                                           |                                           |                                               |                                            |                                          |                                        | Show r                                         | ow wei                                  |

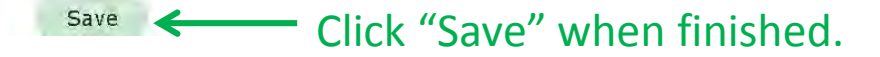

#### Adding an Optional Page

| My Dashboard                                                                | Hello Log d |
|-----------------------------------------------------------------------------|-------------|
| ome » My account »                                                          |             |
|                                                                             |             |
| STAFF CONTENT LAB/BRANCH/PROGRAM CONTENT                                    |             |
| Select Person to Edit                                                       |             |
| Federico Bernal, Ph.D Apply                                                 |             |
| Editable Staff Content for Federico Bernal, Ph.D.                           |             |
| Listed below is the content you are able to edit for Federico Bernal, Ph.D. |             |
| EDIT CONTACT INFO VIEW PROFILE                                              |             |
| ALUMNI                                                                      |             |
| + Add Alumni for Federico Bernal, Ph.D.                                     |             |
| BIOGRAPHY                                                                   |             |
| Edit this Biography: Federico Bernal, Ph.D.                                 | EDIT        |
| JOURNAL COVER GALLERY                                                       |             |
| + Add Journal Cover Gallery for Federico Bernal, Ph.D.                      |             |
|                                                                             |             |

## Adding an Optional Page: An Example

|                                                      |                            | Show row weigh |
|------------------------------------------------------|----------------------------|----------------|
| TAFF NAME                                            |                            |                |
| + "Federico Bernal, Ph.D. (536)"                     | 0                          |                |
| +                                                    | 0                          |                |
| Add another item                                     |                            |                |
|                                                      |                            |                |
|                                                      | olbar for formatting text  |                |
| use to                                               | olbar for formatting text. |                |
| inks<br>Format → B I → E → E = I                     | olbar for formatting text. |                |
| nks<br>Format - B I - E - E E                        | olbar for formatting text. |                |
| inks<br>Format - B I - E = I<br>Helpful Links        | olbar for formatting text. |                |
| Inks<br>Format B I I I I I I I I I I I I I I I I I I | olbar for formatting text. |                |
| Inks<br>Format B I I I I I I I I I I I I I I I I I I | olbar for formatting text. |                |
| Inks<br>Format B I I I I I I I I I I I I I I I I I I | olbar for formatting text. |                |
| Inks<br>Format B I I I I I I I I I I I I I I I I I I | olbar for formatting text. |                |
| Inks<br>Format B I I I I I I I I I I I I I I I I I I | olbar for formatting text. |                |

## **Delete Means DELETE!**

Don't click the **Delete** button <u>unless</u>:

• You want to remove the <u>entire</u> tab/page.

#### Example:

- You added a Lab Life page for a PI a while ago.
- The PI no longer wants a Lab Life page.
- You go back into Lab Life and click Delete.
- This will delete the Lab Life page (i.e., all content)

## Working with Files

#### What are Files?

- Word
- PDF
- Excel
- PowerPoint
- Images
- Videos

#### All Files Must Be 508 Compliant Before Posting

Section 508 requires that all website content be accessible to people with disabilities. This applies to:

- Web applications
- Web pages
- All attached **files** on the internet, as well as the intranet.

#### **Checking and Remediating Files**

There is a 508 review service for files:

- Send the file to the 508 review team:
   <u>css508@mail.nih.gov</u>
- The 508 review team will check it.
- After review, you will receive an e-mail report from the team listing all the issues and "how to" fix them.

## Checking and Remediating Files (Cont'd)

• Word 2016

- File  $\rightarrow$  Info  $\rightarrow$  Check for Issues  $\rightarrow$  Check Accessibility

• Excel 2016

- File  $\rightarrow$  Info  $\rightarrow$  Check for Issues  $\rightarrow$  Check Accessibility

- PowerPoint 2016
  - File  $\rightarrow$  Info  $\rightarrow$  Check for Issues  $\rightarrow$  Check Accessibility
  - PowerPoints can be difficult to remediate.
  - "Save as" a PDF and send file to the review team for a final check.
- PDFs

Send file to the review team: <u>css508@mail.nih.gov</u>

#### Posting a 508-Compliant File

| Create Staff Profile Links T × +                                                                          |                           |                    |
|----------------------------------------------------------------------------------------------------|---------------------------|--------------------|
| ( ) A https://ccr.cancer.gov/node/add/staff-profile-links-tab                                             | 133% C Q Search           | ☆ 自 ♣ 佘 ♡ ▲ 三      |
| 📓 Most Visited 🚳 OHAM - Funding Opp 😻 Getting Started 🔒 All Bookmarks 💥 CCR Portal Login X CCR Wiki Login |                           |                    |
| A My Dashboard Content Structure Configuration                                                            |                           | Hello foxs Log out |
| Home » Add content » Staff Profile Links Tab                                                              |                           |                    |
| Create Staff Profile Links Tab                                                                            |                           |                    |
|                                                                                                    |                           |                    |
|                                                                                                    |                           | Show row weights   |
| STAFF NAME                                                                                                |                           |                    |
| + 0                                                                                                    |                           |                    |
| 2) Select the link tool                                                                                   |                           |                    |
| Add another item                                                                                          |                           |                    |
|                                                                                                    |                           |                    |
| Links                                                                                                    |                           |                    |
|                                                                                                    |                           |                    |
|                                                                                                    |                           |                    |
| Link to a PDF File                                                                                        |                           |                    |
|                                                                                                    |                           |                    |
|                                                                                                    |                           |                    |
|                                                                                                    |                           |                    |
| 1) Type and select the text that will become                                                              | ome a link to a PDF file. |                    |
|                                                                                                    |                           |                    |
|                                                                                                    |                           |                    |
|                                                                                                    |                           |                    |

| Create Staff Profile Links T × +                                   |                                          | - 0 ×                     |
|--------------------------------------------------------------------|------------------------------------------|---------------------------|
| ( I A https://ccr.cancer.gov/node/add/staff-profile-links-tab      | 133% C Q Search                          | ☆ 自 ♣ 佘 ♡ ▲ 三             |
| 🔊 Most Visited 🛞 OHAM - Funding Opp 🧕 Getting Started 🔒 All Bookma | arks 💥 CCR Portal Login 🗶 CCR Wiki Login |                           |
| n My Dashboard Content Structure Configura                         | ation                                    | Hello <b>foxs</b> Log out |
| Home » Add content » Staff Profile Links Tab                       |                                          |                           |
| Create Staff Profile Links Tab                                     |                                          |                           |
|                                                                    | Link X                                   |                           |
| STAFF NAME                                                         | Link Info Target Advanced                | Show row weights          |
| ÷                                                                  | Link Type                                |                           |
| Add another item                                                   | URL                                      |                           |
|                                                                    | Protocol URL<br>http:// v                |                           |
| Links                                                              | Browse Server                            |                           |
| Normal + B I HE HE LE LE                                           |                                          |                           |
| Link to a PDF File                                                 | Click "Browse Server".                   | *                         |
| -,                                                                 |                                          |                           |
|                                                                    | OK Cancel                                |                           |
|                                                                    |                                          |                           |
|                                                                    |                                          |                           |
|                                                                    |                                          |                           |
|                                                                    |                                          |                           |

| <ul> <li>File Browser - Mozilla Firefox</li> <li>https://ccr.cancer.gov/imce?app=</li> </ul> | ckeditor sendto%40ckeditor_imce | SendTo &CKEditor=edit | -body-und-0 | -value&CKEditorFu | IncNum=0&langCode=en | 133% |
|----------------------------------------------------------------------------------------------|---------------------------------|-----------------------|-------------|-------------------|----------------------|------|
| 🚖 Upload 🧾 Thumbnails 🎗                                                                      | Delete 🔄 Resize 🗸               | Insert file           |             |                   |                      | 0    |
| Navigation                                                                                   | File name                       | Size                  | Width       | Height            |                      | •    |
| ∃ 🚞 <root><br/>⊕ 🚺 GIST_member-orc</root>                                                    | 035.jpg                         | 7.8 KB                | 167         | 250               |                      |      |
|                                                                                              | 03_vandyke.jpg                  | 284.52 KB             | 720         | 580               |                      |      |
|                                                                                              | 07_slides.jpg                   | 242.13 KB             | 720         | 580               |                      | Ш    |
|                                                                                              | 2171 files using 979.22 MI      | 3 of unlimited quota  | -           |                   |                      | -    |
| 4                                                                                            | •                               | m                     |             |                   |                      | ¥.   |
| 4) Click "Upload".                                                                           |                                 |                       |             |                   |                      |      |

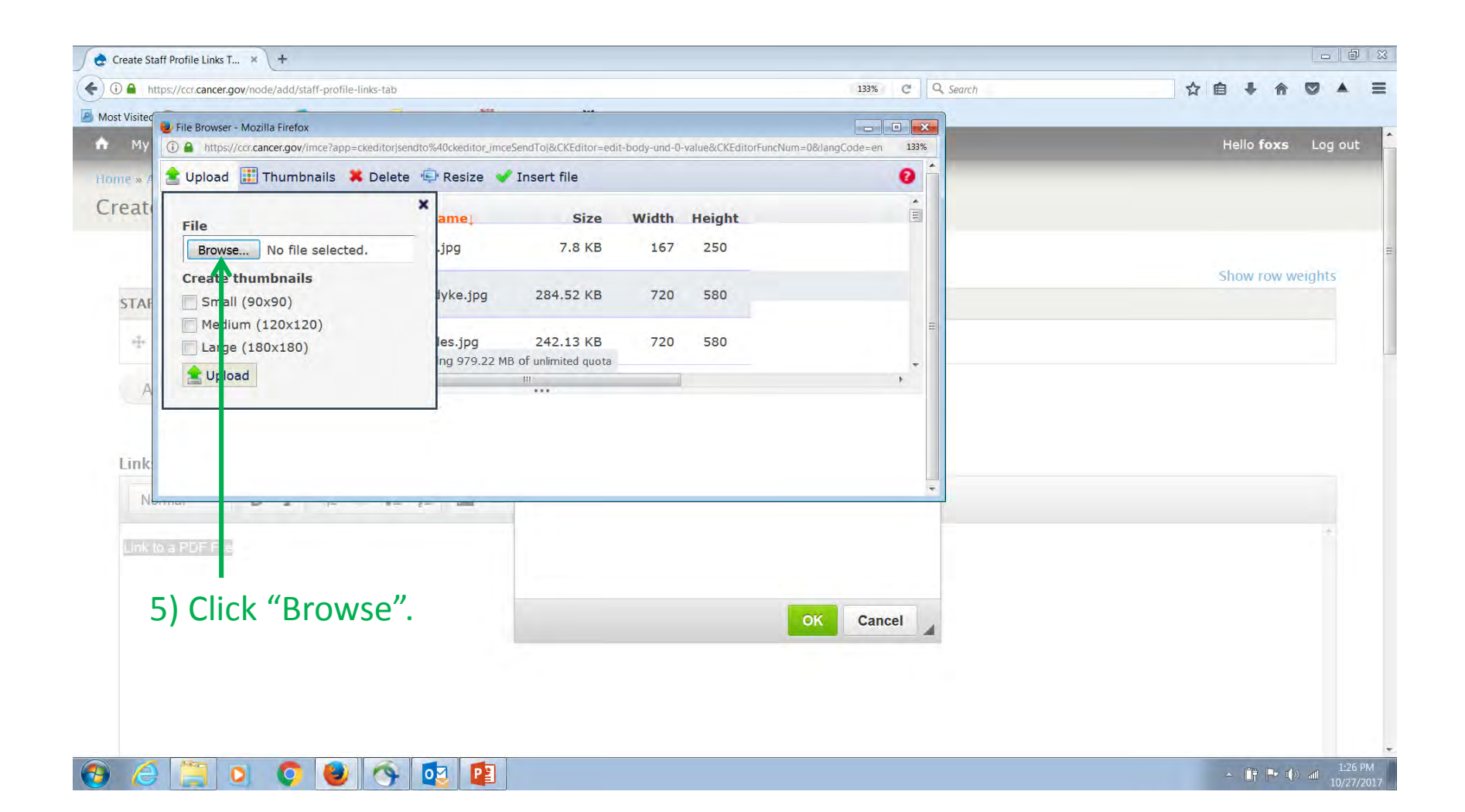

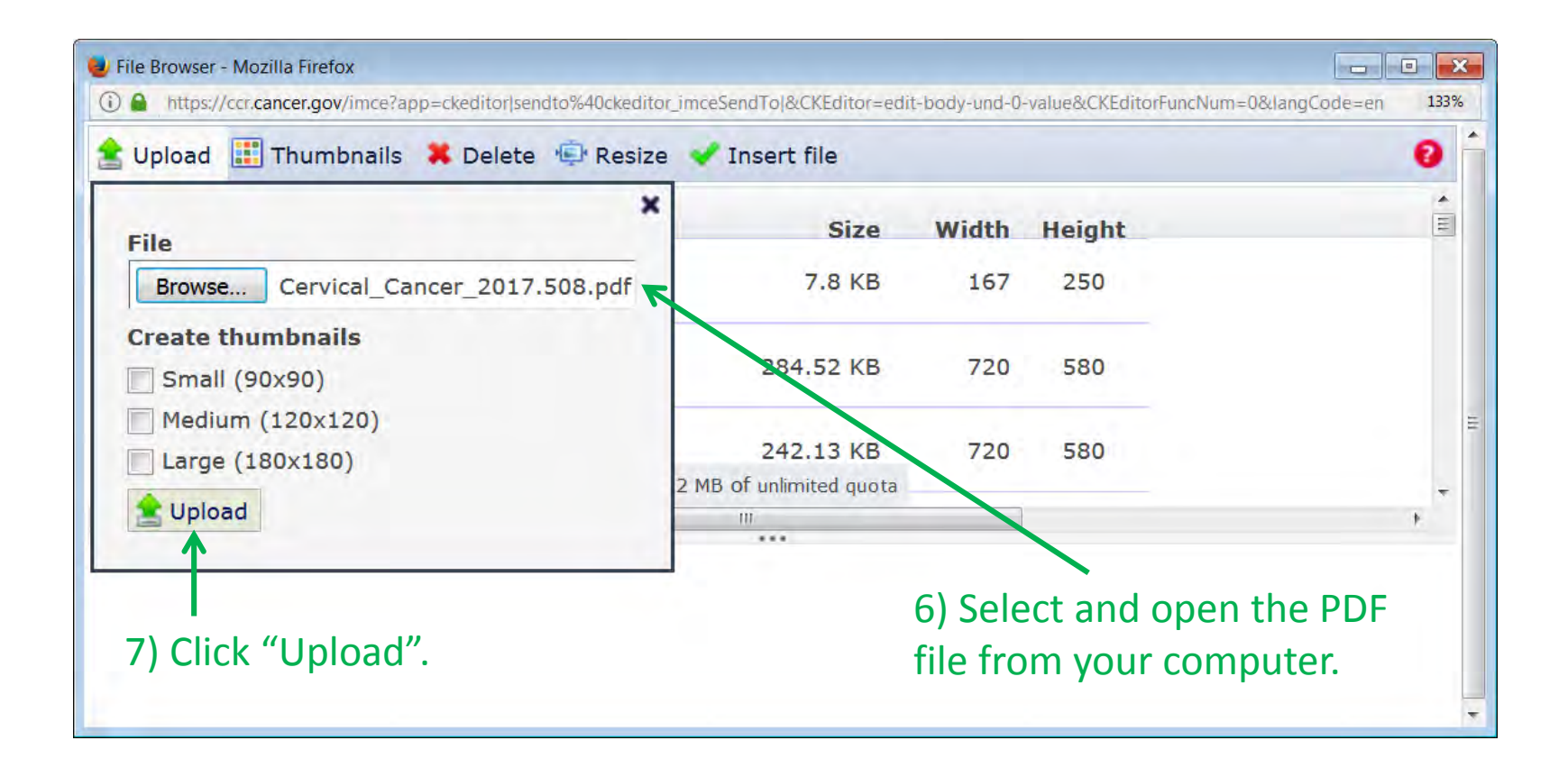

| 🝓 File Browser - Mozilla Firefox                                           |                                     |                                |                 |                   |                     | • 🗙        |
|----------------------------------------------------------------------------|-------------------------------------|--------------------------------|-----------------|-------------------|---------------------|------------|
| https://ccr.cancer.gov/imce?app=                                           | =ckeditor sendto%40ckeditor_imceSen | dTo &CKEditor=edi              | it-body-und-0-  | -value&CKEditorFu | ncNum=0&langCode=en | 133%       |
| 🚖 Upload 📰 Thumbnails 🚦                                                    | 📕 Delete 🐵 Resize 🗹 In              | sert file                      |                 |                   |                     | 0          |
| <ul> <li>Navigation</li> <li>Croot&gt;</li> <li>CIST member-orc</li> </ul> | File name<br>zhengping_zhua         | <b>Size</b><br>4.35 KB         | Width<br>100    | Height<br>100     |                     | *          |
| <ul> <li></li></ul>                                                        | zoe-weaver-ohler-1008:              | 19.22 KB                       | 367             | 380               |                     |            |
|                                                                            | cervical_cancer_2017.5              | 5.89 MB                        | 0               | 0                 |                     | III<br>III |
|                                                                            | 2172 files using 985.11 MB of       | unimited quota                 |                 |                   |                     | -          |
|                                                                            | cervical_cance                      | <br>.r_:017.508_0<br>k "Insert | D.pdf<br>file". |                   |                     |            |
|                                                                            |                                     |                                |                 |                   |                     | +          |

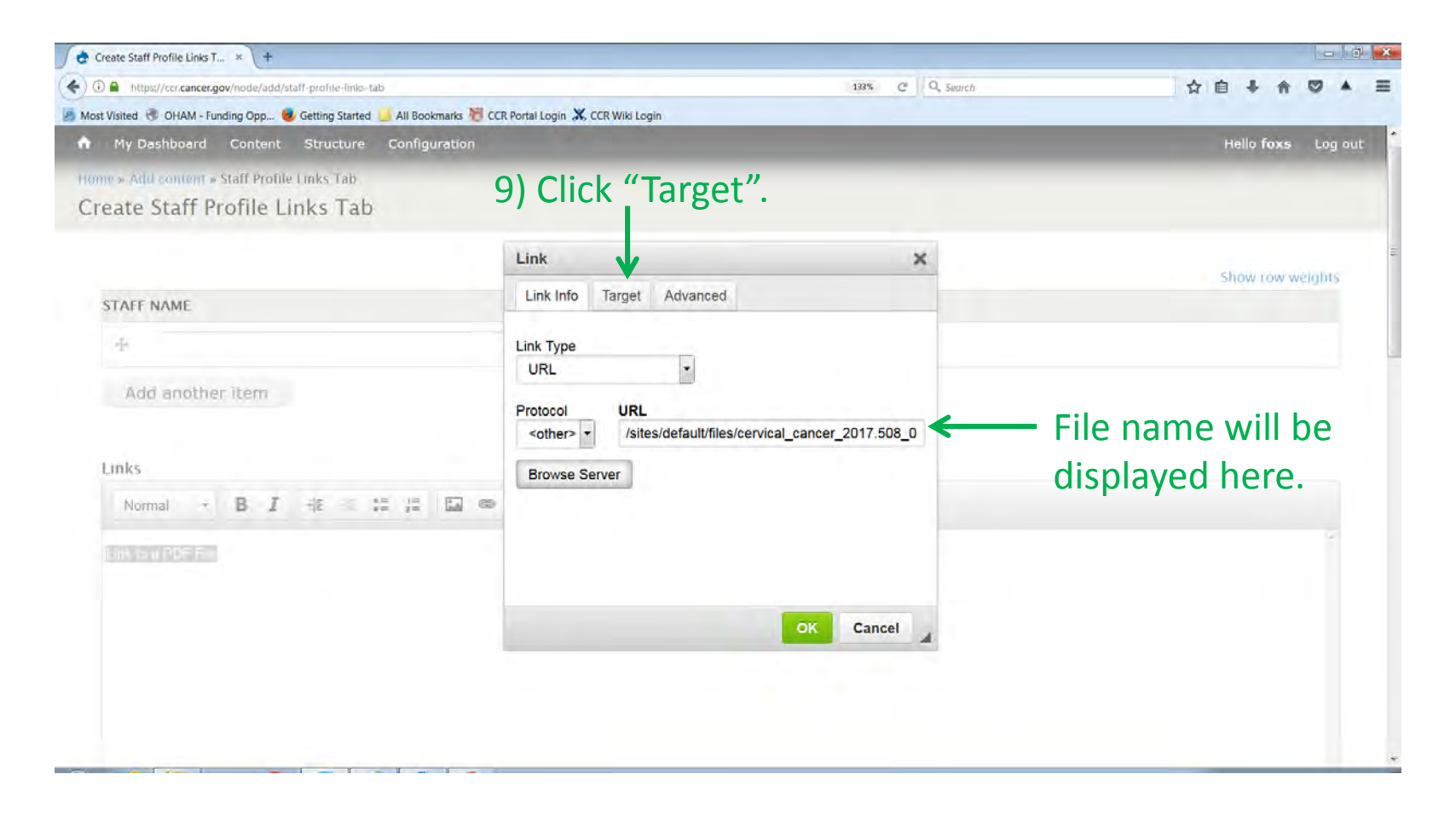

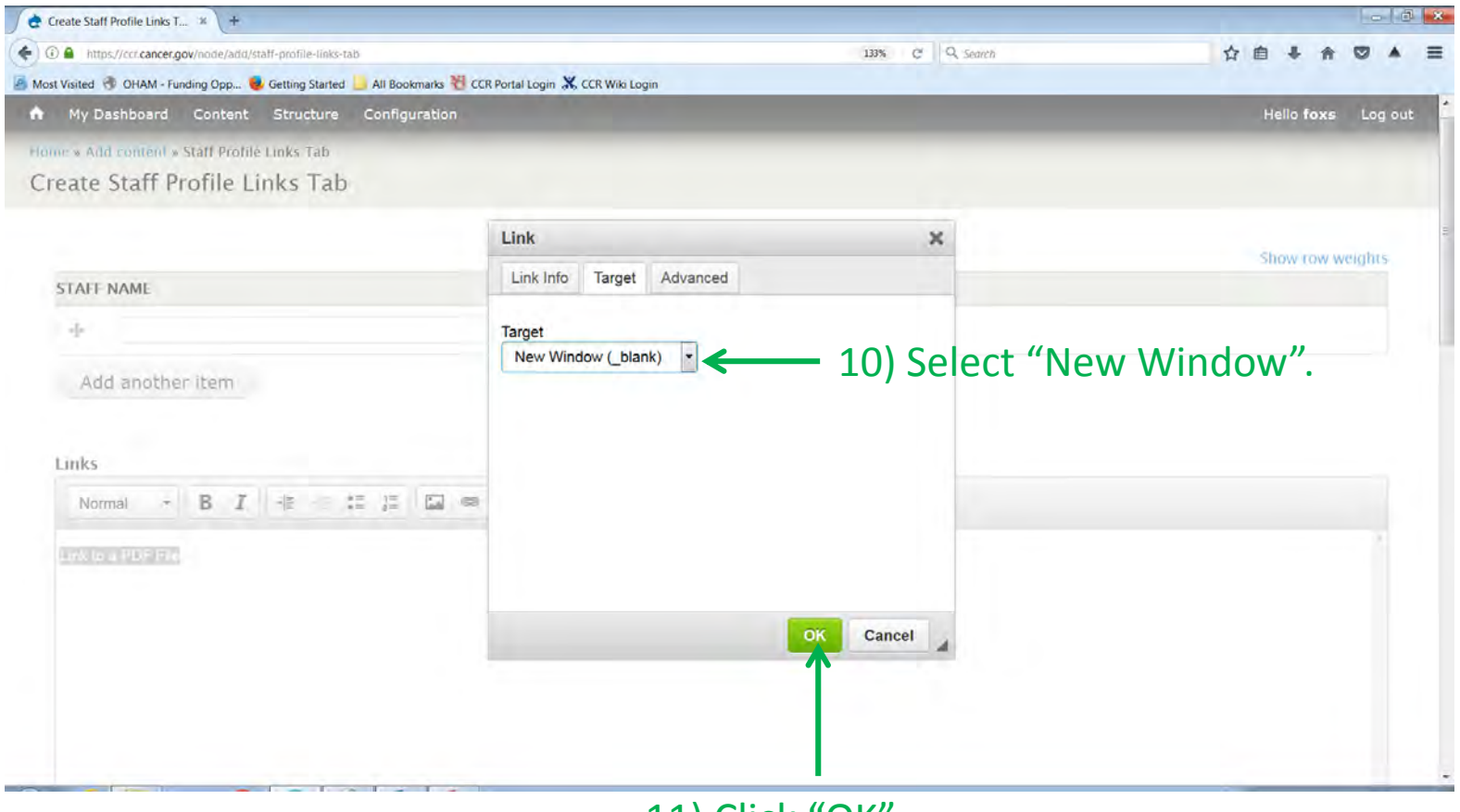

11) Click "OK".

| Create Staff Profile Links T × +                       |                                                       |                                 |                             |      |     |               |        |       |
|--------------------------------------------------------|-------------------------------------------------------|---------------------------------|-----------------------------|------|-----|---------------|--------|-------|
| 🕽 🔒 https://ccr.cancer.gov/node/add/staff-profile-link | -tab                                                  | 133% C                          | Q. Search                   | ☆    | Ê   | ÷             | 7 6    |       |
| st Visited 🛞 OHAM - Funding Opp 😻 Getting Starte       | d 📙 All Bookmarks 된 CCR Portal Login 🗶 CCR Wiki Login |                                 |                             |      |     | _             |        | _     |
| My Dashboard Content Structure                         | Configuration                                         |                                 |                             |      | He  | llo <b>fo</b> | (S     | Log o |
| me » Add content » Staff Profile Links Tab             |                                                       |                                 |                             |      |     |               |        |       |
| reate Staff Profile Links Ta                           | C                                                     |                                 |                             |      |     |               |        |       |
|                                                        |                                                       |                                 |                             |      |     |               |        |       |
|                                                        |                                                       |                                 |                             |      | Sho | ow ro         | v weig | ghts  |
| STAFF NAME                                             |                                                       |                                 |                             |      |     |               |        |       |
| +                                                      | 0                                                     |                                 |                             |      |     |               |        |       |
| Add another item                                       |                                                       |                                 |                             |      |     |               |        |       |
| Normal - B I HE HE                                     | := ;= 🖬 📾 🙊                                           |                                 |                             |      |     |               |        |       |
| Link to a PDF File                                     | nis text is now a link t<br>clicked" PDF file will o  | o the PDF file.<br>pen in a new | . When this link<br>window. | ( is |     |               |        | *     |

#### Working with Image Files

Before you begin, each image file must:

- Be stored somewhere on your computer.
- Be sized correctly.
- <u>Read the tips first</u>. Tips are located below each image upload area:

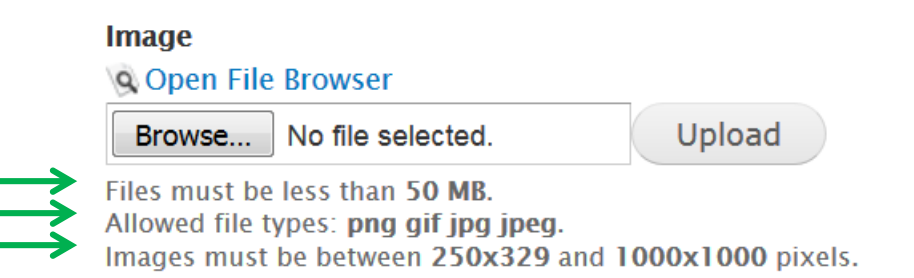

### Working with Image Files: Example 1

| reate Staff Profile Alumni Tab                                                                                                 |                |
|----------------------------------------------------------------------------------------------------|----------------|
| Alumni Display Name *                                                                                                    |                |
| Alumni Photo Click "Browse" to find and upload the image from your computer.                                                   |                |
| Browse No file selected. Upload                                                                                                |                |
| Allowed file types: png gif jpg jpeg.<br>Images must be smaller than 100x100 pixels.<br>Read all of the tips before you start. |                |
| Alumni Last Name                                                                                                    |                |
| Alumni First Name                                                                                                    |                |
|                                                                                                    | Show row weigh |
| STAFF NAME                                                                                                    |                |
| + "Federico Bernal, Ph.D. (536)"                                                                                               |                |
| <b>+</b>                                                                                                    |                |

## Working with Image Files: Example 2

Home » Federico Bernal, Ph.D. » Edit

ble to small molecules.

Edit Staff Profile Research Tab Federico Bernal, Ph.D.

| Research                                                                                                    | Click image icon.                                                                                                    |
|----------------------------------------------------------------------------------------------------|----------------------------------------------------------------------------------------------------|
| Normal → <b>B</b> <i>I</i> + <b>E</b> + <b>E</b> = ‡                                                                                                    |                                                                                                    |
| The development of cancer therapeutics has evolved si<br>target a specific signaling pathway while bearing minima<br>molecular interactions occurring within multiprotein com<br>on a pre-determined three-dimensional arrangement of | gnificantly over the course of the last two decades with significant efforts geared towards the identification of treatments that selectively     al off-target effects. Protein-protein interactions ultimately govern the vast majority of cellular functions, and an understanding of the     plexes is critical for the design and production of inhibitors targeting a specific pathway. The assembly of protein complexes relies heavily     atoms: and, in many instances, the interactions take place across extended surfaces devoid of binding pockets, making them inaccessi- |

Our lab makes use of stapled peptides to target interactions mediated by alpha-helical interfaces. Stapled peptides are hydrocarbon-constrained alpha helices which have emerged as a class of molecular probes and therapeutices capable of targeting molecular pathways with a high degree of selectivity both in vitro and in vivo. Given their ease of synthesis and their drug-like properties, our group has focused on targeting signaling systems ranging from protein-protein interactions relevant in cancer including the p53-HDM2-HDMX axis, and the linear ubiquitin assembly chain complex (LUBAC). More recently we have shifted our focus to develop compounds that target protein-DNA interaction, and this foray has led us to the study of transcription factor interactions in bacterial and eukarvotic systems. We have embarked on a study of the bacterial transcription factor sigma-54, which is responsible for the pathogenicity of several disease-causing bac-

| STAFF | AFF NAME *                          |   |  |  |
|-------|-------------------------------------|---|--|--|
| ÷     | *<br>"Federico Bernal, Ph.D. (536)" | 0 |  |  |
| ÷     |                                     | D |  |  |

Show row wainhts

## Working with Images: Example 2 (Cont'd)

| i stan mome nescaren nas reac                                                                                                    | Image P                                                            | opertie          | S                                                                                                    | ×      |                                                                                                    |
|----------------------------------------------------------------------------------------------------|--------------------------------------------------------------------|------------------|----------------------------------------------------------------------------------------------------|--------|----------------------------------------------------------------------------------------------------|
| latourh                                                                                                    | Image In                                                           | fo Lin           | k Advanced                                                                                                    |        |                                                                                                    |
|                                                                                                    | URL                                                                |                  | Browse Server                                                                                                    |        |                                                                                                    |
| The development of cancer therapeutics has evolved si<br>target a specific signaling pathway while bearing minima                                                      |                                                                    | Alternative Text |                                                                                                    |        | vards the identification of treatments that selectively<br>cellular functions, and an understanding of the     |
| on a pre-determined three-dimensional arrangement of<br>ple to small molecules.                                                                                        | Width                                                              | h                | Preview<br>Lorem ipsum dolor sit amet, consectetuer adipiscing                                                                                                    | -      | s devoid of binding packets, making them inaccessi-                                                            |
| Our lab makes use of stapled peptides to target interact<br>If molecular probes and therapeutices capable of targe                                                     | Height 🖨 🤇                                                         | <b>m</b> C       | elit. Maecenas feugiat consequat diam. Maecenas<br>metus. Vivamus diam purus, cursus a, commodo non,<br>facilisis vitae, nulla. Aenean dictum lacinia tortor. Nunc<br>iaculis, nibh non iaculis aliquam, orci felis euismod<br>neque, sed ornare massa mauris sed velit. Nulla<br>pretium mi et risus. Fusce mi pede, tempor id, cursus |        | ained alpha helices which have emerged as a class<br>ven their ease of synthesis and their drug-like prop-<br> |
| rties, our group has focused on targeting signaling sys<br>hain complex (LUBAC). More recently we have shifted<br>ons in bacterial and eukarvotic systems. We have emb | Border                                                             | 9                |                                                                                                    |        |                                                                                                    |
| pody b                                                                                                    | HSpace                                                             |                  | molestie. Duis velit augue, condimentum at, ultrices a,<br>luctus ut, orci. Donec pellentesque egestas eros.                                                                                                    | ı,     |                                                                                                    |
|                                                                                                    | VSpace                                                             | 1                | bibendum sem, in tempus tellus justo quis ligula. Etia<br>eget tortor. Vestibulum rutrum, est ut placerat                                                                                                    | m<br>± | Show row weight                                                                                                |
| STAFF NAME *                                                                                                    | Alignment                                                          | -                | 1                                                                                                    | .F.    |                                                                                                    |
|                                                                                                    | <not se<="" td=""><td>&gt; -</td><td></td><td></td><td></td></not> | > -              |                                                                                                    |        |                                                                                                    |
| "Federico Bernal, Ph.D. (536)"                                                                                                    |                                                                    |                  |                                                                                                    |        |                                                                                                    |

## **Questions**?